## ASUS AAM6030 BI Modem Port Açma Ayarları

ASUS AAM6030 BI Modemlerde Port açmak için;

Internet Explorer adres satırına http://192.168.1.1 yazarak enter butonuna basınız.

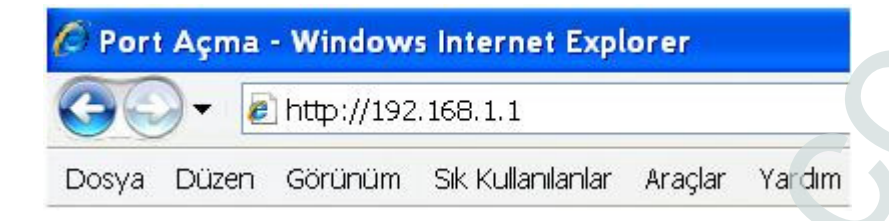

Karşınıza şifre ekranı gelecektir ve bu ekranda **Kullanıcı Adı** ve **Şifre** bölümüne **Admin** yazarak **Log In** butonuna tıklayın. ( A harfi büyük olarak yazılmalıdır. )

| Please Log In to continue. |        |
|----------------------------|--------|
|                            |        |
|                            |        |
|                            |        |
|                            |        |
|                            |        |
|                            |        |
|                            | Log In |
|                            |        |
| Username                   |        |
| Password                   |        |
|                            |        |
|                            |        |
|                            |        |
|                            |        |
|                            |        |
|                            |        |
|                            |        |
|                            | Log In |
|                            |        |

Açılan ekranda üst taraftaki seçeneklerden **ADVANCED** seçin, daha sonra soldaki pencereden **Port Forwarding** e tıklayın.

| DSL Modem                   |   | HOME       | SE REAZ SELUP          | ADVANCED                       | TOOLS         | STATUS        | HELP           |                 |
|-----------------------------|---|------------|------------------------|--------------------------------|---------------|---------------|----------------|-----------------|
| UPnP                        | 0 |            |                        |                                | Advance       | d             |                |                 |
| INTP                        | 0 | The Adv    | anced section lets you | configure adva                 | nced featu    | res like RIP, | Firevall, N    | AT, UPnP, IGMP, |
| SNMP                        | 0 | Pilters, a | ING LAN CIENTS.        |                                |               |               |                |                 |
| IP QoS                      |   |            | UPnP                   | Configure UF                   | PnP for diffe | erent connec  | tions.         |                 |
| Port Forwarding             |   |            | SNTP                   | Configure Sh                   | TP to confi   | ruire time se | in er on Int   | ernet.          |
| L'AN Cliénts                |   |            | SN 4P                  | Codficure St                   | IMP Mar aq    | enšentil      |                |                 |
| LAN Isolation               |   |            | IP Oas                 | Config. re 1P                  | Quality of    | Service for k | lifieirenticor | me ction sil    |
| Bridge Filters              |   |            | Port<br>Forwarding     | Configure Fir<br>applications. | evall and N   | IAT pass-thr  | ough to you    | ur hosted       |
| Multicast<br>Static Routing |   |            | IP Filters             | Configure Fir<br>the Internet  | evall to blo  | ock your LAN  | PCs from a     | eccessing       |
| Dynamic Routin              | 9 |            | LAN Clients            | Configure LA                   | N Clients.    |               |                |                 |
| Access Control              |   |            | LAN Isolation          | Disable traffi                 | c between l   | LANs.         |                |                 |
| Log Out                     |   |            | Bridge Filters         | Select to set                  | up Bridge F   | ilters.       |                |                 |

Port Forwarding menüsünde LAN IP karşısına aşağıdaki gibi PC, DVR veya IP kameranın IP numarasını yazınız ve Category penceresinden User seçeneğini işaretleyin New butonuna basınız.

|                | ADSL Modem HOME SETUP ADVANCED TOOLS STATUS HELP                                                    |  |
|----------------|----------------------------------------------------------------------------------------------------|--|
|                | UPnP 0 Port Forwarding                                                                              |  |
|                | SNTP.                                                                                               |  |
|                | SNMP Connectors. Allow incoming Ping Select I AN group: I AN group: 1                               |  |
|                | Port Forwarding LAN IP: IP ADRESINIZ                                                                |  |
|                | 1P Filters                                                                                          |  |
|                | LAN Clients Category Available Rules Applied Rules                                                  |  |
|                | Bridge Filters O Games                                                                              |  |
|                | Multicast O VPN                                                                                     |  |
|                | Static Routing O Audi Styles Adds                                                                   |  |
|                | Access Control                                                                                      |  |
|                | Log Out                                                                                             |  |
|                | New Edit Delete                                                                                     |  |
|                |                                                                                                    |  |
|                | OPDY LORDER.                                                                                        |  |
| Dulo Monogom   | t manijaji alkazaktir arzanija azačudaki razimlar cibi azapaktari daldurun. Annlu butanuna bazunz   |  |
| Rule Managerin | i menusu çıkacaklır sırasıyla aşağıdaki resimler gibi seçenekleri doldurup. Appiy bulonuna basınız. |  |
|                | ADGLANG AND HOME SETUR ADVANCED TODIC STATUS HELD                                                   |  |
|                | ADSE Modem HUME SELUP ADVANCED LUUES STATUS HELP                                                    |  |
|                | UPnP O Rule Management                                                                              |  |
|                | SNTP 0                                                                                              |  |
|                | SNMP Rule Name: PORT-1                                                                              |  |
|                | TP flas                                                                                             |  |
|                | Port Forwaroing Port Start: 80 Port End. 80                                                         |  |
|                | 1P Filters Port Map: 80                                                                             |  |
|                | LAN Clients Cancel                                                                                  |  |
|                |                                                                                                    |  |
|                |                                                                                                    |  |
|                | ADSL Modem HOME SETUP ADVANCED TOULS STATUS HELP                                                    |  |
|                |                                                                                                    |  |
|                | Rule Management                                                                                     |  |
|                | Rule Name: PORT-2                                                                                   |  |
|                | IProtocal: TCP / UDP                                                                                |  |
|                | Port Staft: 8000 Part End: 8000                                                                     |  |
|                | Port Forwarding Dort Many Boog                                                                      |  |
|                | IP Filters                                                                                          |  |
|                | LAN Clients Cancel                                                                                  |  |

Bütün portları tanımladıktan sonra **Port Forwarding** menüsüne girin. **Category** bölümünden **User** bölümünü seçin, **Available Rules** penceresinde yukarıda tanımladığınız **Rule Name** (PORT -1 ve PORT -2) bölümlerini göreceksiniz. **Rule Name** leri seçip **Add** butonuna basarak **Applied Rules** bölümüne eklendiğini görünüz. Oluşturduğunuz bütün kural adlarını ekledikten sonra **Apply** butonuna basarak port yönlendirme işlemini tamamlayınız.

| SNTP            |                  |                 |                                                                                                    |                      |
|-----------------|------------------|-----------------|----------------------------------------------------------------------------------------------------|----------------------|
| SNMP C          | WAN Connection   | n:              | Allow Incoming Ping                                                                                                    | 3                    |
| IP QoS          | Select LAN Group | LAN group 1     | *                                                                                                    |                      |
| Port Forwarding | LAN IP           | IP ADRESINIZ    | New IP DMZ Cur                                                                                                    | stom Port Forwarding |
| 1P Filters      |                  |                 |                                                                                                    |                      |
| LAN-Clients     | Category         | Available Rules |                                                                                                    | Applied Rules        |
| LAN Isolation   |                  | example         |                                                                                                    | example              |
| Bridge Filters  | O Games          | PORT -1         |                                                                                                    | PORT -1              |
| Multicest @     | O VPN            | PORT -2         | 100.700/000.000                                                                                                    | PORT -2              |
| Static Routing  | O Audio/Video    |                 | Add                                                                                                    |                      |
| Dynamic Routing | O Sequere        |                 | < Remove                                                                                                    | °                    |
| Access Control  | O User           |                 | Contraction of the local division of the local division of the loc |                      |
| Log Out         |                  |                 |                                                                                                    |                      |
|                 | 1                |                 |                                                                                                    |                      |
|                 |                  | New. Edit       | Delete                                                                                                    |                      |